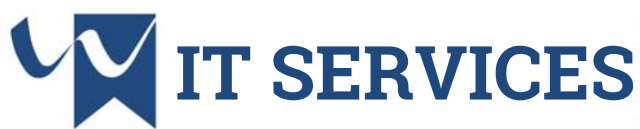

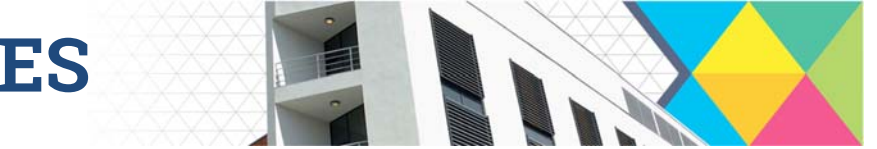

## **Connecting to Eduroam on a Chromebook**

Eduroam requires a certificate to be present on your laptop. You will need to download this then manually add it to your Chromebook.

> • Firstly temporarily connect to "wolfradiolan" A message may display stating limited connectivity, this is normal

|                                                                                         | Download your eduroam installer                                                                                                    | ; |
|-----------------------------------------------------------------------------------------|----------------------------------------------------------------------------------------------------|---|
| 9                                                                                       | Chrome OS                                                                                                    | 1 |
| After downloading t<br>browse to this URL:<br>use the 'Import ON<br>network definitions | he file, open the Chrome browser and<br>chrome://net-internals/#chromeos. Then,<br>C file' button. The import is silent; the new<br>will be added to the preferred networks. |   |
| When the installer a<br>University email ad                                             | isks for Username and Password, use your<br>dress and logon password                                                                                                    |   |
|                                                                                         | Continue                                                                                                    |   |
|                                                                                         |                                                                                                    |   |
|                                                                                         |                                                                                                    |   |
|                                                                                         |                                                                                                    |   |
| Chrome                                                                                  | chrome://net-internals/#chromeos                                                                                                    |   |
|                                                                                         |                                                                                                    |   |
| Import O                                                                                | NC file                                                                                                    |   |
| Import                                                                                  | ONC File Choose File No file chosen                                                                                                    |   |
| Store Loo                                                                               |                                                                                                    |   |
| Store                                                                                   | Debug Logs                                                                                                    |   |
| Network                                                                                 | Debug 2000                                                                                                    |   |
| Calact                                                                                  | nterface for debugging                                                                                                    |   |
| Select                                                                                  | Wi-Fi Ethernet Cellular WiMAX None                                                                                                    |   |
|                                                                                         |                                                                                                    |   |
| 1                                                                                       |                                                                                                    |   |
| Join Wi-Fi netw                                                                         | ork                                                                                                    |   |
|                                                                                         |                                                                                                    |   |
| SSID<br>eduroam                                                                         |                                                                                                    |   |
| Security                                                                                |                                                                                                    |   |
| EAP                                                                                     |                                                                                                    | ~ |
| EAP method                                                                              |                                                                                                    |   |
| PEAP                                                                                    |                                                                                                    | - |
| EAP Phase 2 auth                                                                        | entication                                                                                                    |   |
| MSCHAPv2                                                                                |                                                                                                    | ~ |
| Server CA certific                                                                      | ate                                                                                                    |   |
| UoW Enterprise C                                                                        | A [UoW Enterprise CA]                                                                                                    | * |
| dentity                                                                                 |                                                                                                    |   |
| userid@ <u>unv.wlv.ac</u>                                                               | <u>.uk</u>                                                                                                    |   |
| Password                                                                                |                                                                                                    | 0 |
| Anonymous Identity                                                                      |                                                                                                    |   |
| 100 D                                                                                   |                                                                                                    |   |
| Save identity and                                                                       | nassword                                                                                                    |   |
| are identity and                                                                        | pagamer G                                                                                                    |   |
|                                                                                         |                                                                                                    |   |

- Load your web browser and navigate to: cat.eduroam.org and select the University of Wolverhampton from the top right
- Follow the prompts to download the ONC file and remember where you save this
- In Chrome navigate to: chrome://net-internals/#chromeos
- Select "Choose File" and pick the ONC file you previously downloaded Please note there will be no confirmation
- Now disconnect from wolfradiolan and select eduroam
- The Server CA certificate will start "UoW..."
- Under Identity enter your student number followed by @unv.wlv.ac.uk for example: 1234567@unv.wlv.ac.uk
- Enter your IT Account password. This is the password you use to logon to a University PC

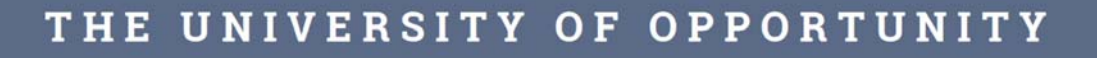